# EPSON STYLUS DX5000/CX4900 Series

# Uživatelská příručka – pro používání zařízení bez počítače –

| A. | OVOCI<br>Důložité bozpočnostní pokypy         |    |
|----|-----------------------------------------------|----|
|    | Autorská práva                                |    |
|    |                                               |    |
|    | Části zařízení a funkce ovládacího panelu     |    |
| J. | Cásti                                         | 5  |
|    | Funkce ovládaciho panelu                      | 6  |
| à  | Manipulace s papírem                          |    |
|    | Výběr papíru                                  | 8  |
|    | Vkládání papíru                               | 8  |
|    | Kopírování                                    |    |
|    | -<br>Vkládání originálů na desku na dokumenty | 10 |
|    | Kopírování dokumentů                          |    |
|    | Kopírování fotografií                         | 11 |
|    | Zvýšení rychlosti kopírování                  | 11 |
|    | Tisk z paměťové karty                         |    |
|    | Manipulace s paměť ovou kartou                |    |
|    | Výběr a tisk fotografií pomocí indexu         |    |
|    | Tisk všech fotografií nebo fotografií DPOF    |    |
|    | Tisk z digitálního fotoaparátu                |    |
|    | Požadavky na digitální fotoaparát             |    |
|    | Připojení a tisk                              | 16 |
|    | Údržba                                        |    |
| 1  | Výměna inkoustových kazet                     | 17 |
|    | Kontrola a čištění tiskové hlavy              |    |
|    | Nastavení tiskové hlavy                       |    |
|    | Čištění zařízení                              |    |
|    | Přeprava zařízení                             |    |
|    | Řešení problémů                               |    |
|    | Chybové indikátory                            |    |
|    | Potíže a jejich řešení                        |    |
|    |                                               | 00 |

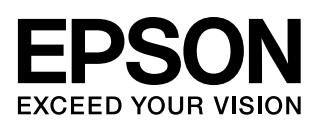

# Kde hledat informace

| Tištěné příručky |                                                                                                    |  |  |
|------------------|----------------------------------------------------------------------------------------------------|--|--|
|                  | <b>První kroky</b><br>Nejdříve si přečtěte tento leták.<br>Tento leták obsahuje informace o nastavení zařízení a instalaci softwaru. Rovněž<br>obsahuje pokyny pro vkládání papíru a originálů.                                                                                                    |  |  |
| (tato brožura)   | Uživatelská příručka – pro používání zařízení bez<br>počítače –<br>Tato brožura obsahuje pokyny pro používání zařízení bez počítače, například<br>pokyny pro kopírování a tisk z paměťové karty.<br>Setkáte-li se při používání zařízení s problémy, postupujte podle kapitoly Řešení<br>problémů v této brožuře.                                |  |  |
| Příručky online  |                                                                                                    |  |  |
|                  | <ul> <li>Uživatelská příručka</li> <li>Tato příručka obsahuje pokyny pro tisk a skenování z počítače a informace o softwaru.</li> <li>Tato příručka se nachází na disku CD-ROM se softwarem a je nainstalována automaticky při instalaci softwaru. Chcete-li tuto příručku otevřít, poklepejte na příslušnou ikonu na pracovní ploše.</li> </ul> |  |  |
|                  | <b>Nápověda online</b><br>Nápověda online je integrována v každé aplikaci na disku CD-ROM<br>se softwarem. Obsahuje podrobné informace o aplikaci.                                                                                                    |  |  |

# Důležité bezpečnostní pokyny

Před používáním tohoto zařízení si přečtěte a dodržujte bezpečnostní pokyny:

- Používejte pouze napájecí kabel dodaný s tímto zařízením. Použití jiného kabelu může způsobit požár nebo úraz elektrickým proudem. Kabel nepoužívejte s jinými zařízeními.
- Dbejte na to, aby napájecí kabel, který používáte, splňoval všechny místní bezpečnostní normy.
- Používejte typ zdroje, který je uveden na štítku.
- Zařízení umístěte v blízkosti elektrické zásuvky, aby bylo možné napájecí kabel snadno odpojit.
- Dbejte na to, aby nedošlo k poškození nebo odření síťové šňůry.
- Pokud pro zapojení zařízení používáte prodlužovací šňůru, ujistěte se, že celková kapacita proudu pro všechna zařízení zapojená pomocí této šňůry nepřekračuje kapacitu šňůry v ampérech. Zkontrolujte také, zda celkový příkon všech zařízení zapojených do elektrické zásuvky nepřekračuje maximální proud této zásuvky.
- Neumísťujte zařízení do prostředí s výrazně proměnlivou teplotou a vlhkostí, do prašného prostředí ani do prostředí, kde by mohlo být vystaveno vibracím.
- Z důvodu dostatečného větrání ponechejte kolem zařízení přiměřený prostor. Nezakrývejte otvory na skříni ani do nich nezasunujte žádné předměty.
- Zařízení neumísťujte v blízkosti topení, ventilačních systémů ani na přímé sluneční světlo.
- Umístěte zařízení na rovný pevný povrch, který na všech stranách přesahuje základnu zařízení. Zařízení nebude plně funkční, pokud bude nakloněné nebo postavené našikmo.
- Zařízení umístěte alespoň 10 cm od stěny.
- Během kopírování, tisku nebo skenování neotevírejte jednotku skeneru.
- Dávejte pozor, aby se na zařízení nevylila žádná tekutina.
- Uvnitř ani v okolí tohoto zařízení nepoužívejte aerosolové výrobky, které obsahují hořlavé plyny. Mohl by vzniknout požár.

- Kromě případů výslovně popsaných v této příručce se zařízení nesnažte sami opravovat.
- V následujících případech odpojte zařízení od elektrické sítě a svěřte kvalifikovanému servisnímu technikovi: Je poškozen napájecí kabel nebo zástrčka; do zařízení pronikla kapalina; došlo k pádu zařízení nebo byla poškozena jeho skříň, zařízení nefunguje normálně nebo vykazuje výraznou změnu funkčnosti. Nastavujte pouze ty ovládací prvky, které jsou popsány v provozních pokynech.
- Zařízení při skladování nebo přepravě neklopte, nestavte je na bok ani je nepřevracejte, jinak může dojít vytečení inkoustu z kazet.
- Při zavírání jednotky skeneru dejte pozor, abyste si neporanili prsty.

# Bezpečnostní pokyny k použití inkoustových kazet

- Inkoustové kazety uchovávejte mimo dosah dětí a nepijte jejich obsah.
- Při manipulaci s použitou inkoustovou kazetou buďte opatrní, protože kolem otvoru pro přívod inkoustu mohou být zbytky inkoustu. Pokud si pokožku znečistíte inkoustem, umyjte se důkladně mýdlem a vodou. Dostane-li se inkoust do očí, vypláchněte je ihned vodou. Pokud byste měli nějaké potíže nebo by došlo ke zhoršení zraku, ihned navštivte lékaře.
- Během tisku nedávejte ruce do zařízení a nedotýkejte se inkoustových kazet.
- Ihned po vyjmutí spotřebované kazety nainstalujte novou inkoustovou kazetu. V případě ponechání zařízení bez nainstalovaných inkoustových kazet může dojít k vysušení tiskové hlavy, což by znemožnilo tisk.
- Pokud vyjmete inkoustovou kazetu a plánujete ji použít později, chraňte oblast pro odčerpávání inkoustu před nečistotami a prachem; kazetu skladujte ve stejném prostředí, v jakém je zařízení. V části pro odčerpávání inkoustu je uzávěr, takže není nutné tuto oblast zakrývat. Zabraňte však kontaktu jiných předmětů s kazetou, mohly by se znečistit. Nedotýkejte se této inkoustové kazety, otvoru pro přívod inkoustu ani okolních částí.

### Varování, upozornění a poznámky

Při čtení této příručky respektujte následující pokyny:

#### 🛯 Varování:

Upozornění je nutno respektovat, aby nedošlo ke zranění.

**Upozornění:** Upozornění je nutné respektovat, aby nedošlo k poškození tiskárny.

Poznámka: Poznámky obsahují důležité informace o zařízení.

Rada:

Rady obsahují tipy k používání zařízení.

# Autorská práva

Bez předchozího písemného povolení společnosti Seiko Epson Corporation je zakázáno reprodukovat libovolnou část této publikace, ukládat ve vyhledávacím systému nebo přenášet libovolnou formou nebo prostředky, a to elektronicky, mechanicky, kopírováním, nahráváním nebo jakýmkoli jiným způsobem. Informace zde obsažené jsou určeny výhradně k použití při práci s tímto zařízením. Společnost Epson neodpovídá za důsledky použití těchto informací při práci s jinými tiskárnami.

Společnost Seiko Epson Corporation ani její pobočky nenesou vůči kupujícímu nebo třetím stranám žádnou odpovědnost za škody, ztráty, náklady nebo výdaje způsobené kupujícímu nebo třetím stranám jako důsledek náhodného či nesprávného použití tohoto produktu, neodborné úpravy, opravy či změny produktu nebo nedodržení pokynů pro obsluhu a údržbu dodaných společností Seiko Epson Corporation (mimo USA).

Společnost Seiko Epson Corporation neodpovídá za žádné škody nebo problémy způsobené použitím jakéhokoli příslušenství nebo spotřebního materiálu, na nichž není uvedeno označení originálních produktů Original Epson Products nebo Epson Approved Products od společnosti Seiko Epson Corporation.

Společnost Seiko Epson Corporation nezodpovídá za žádné škody způsobené elektromagnetickým rušením vzniklým v důsledku použití kabelů rozhraní, které nejsou označeny jako schválené produkty Epson Approved Products společnosti Seiko Epson Corporation.

EPSON<sup>®</sup> je registrovaná ochranná známka a EPSON STYLUS<sup>TM</sup> a Exceed Your Vision jsou ochranné známky společnosti Seiko Epson Corporation.

USB DIRECT-PRINT™ a logo USB DIRECT-PRINT jsou ochranné známky společnosti Seiko Epson Corporation. Copyright © 2002 Seiko Epson Corporation. All rights reserved.

DPOF<sup>™</sup> je ochranná známka společností CANON INC., Eastman Kodak Company, Fuji Photo Film Co., Ltd. a Matsushita Electric Industrial Co., Ltd. SDHC™ je ochranná známka.

Memory Stick, Memory Stick Duo, Memory Stick PRO a Memory Stick PRO Duo jsou ochranné známky společnosti Sony Corporation.

xD-Picture Card<sup>™</sup> je ochranná známka společnosti Fuji Photo Film Co., Ltd.

**Obecná poznámka:** Další zde použité názvy produktů slouží pouze k identifikačním účelům a mohou být ochrannými známkami příslušných vlastníků. Společnost Epson se vzdává všech práv na tyto značky.

Copyright  $\ensuremath{\textcircled{O}}$  2006 Seiko Epson Corporation. All rights reserved.

# Části zařízení a funkce ovládacího panelu

# Části

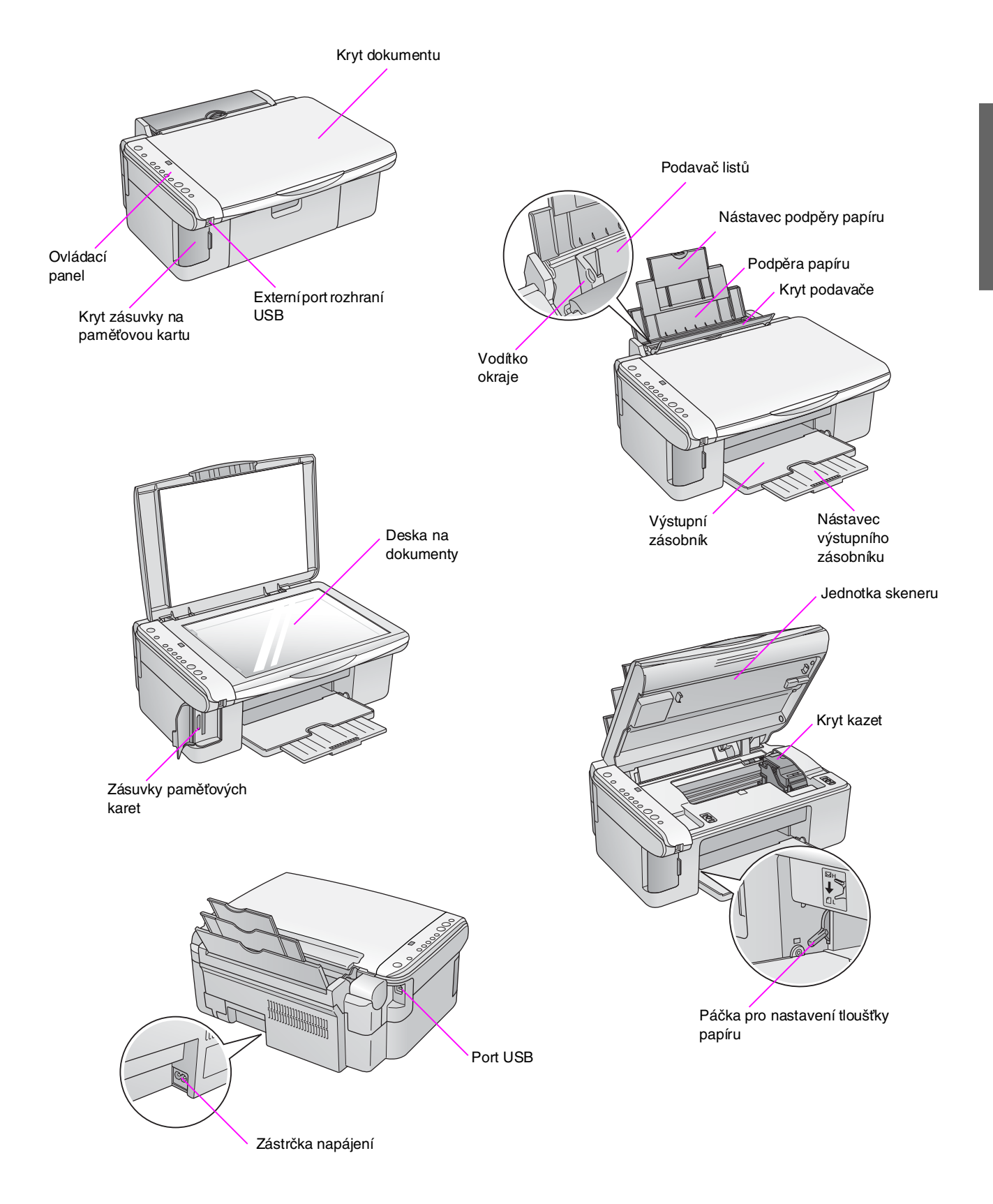

# Funkce ovládacího panelu

### Tlačítka

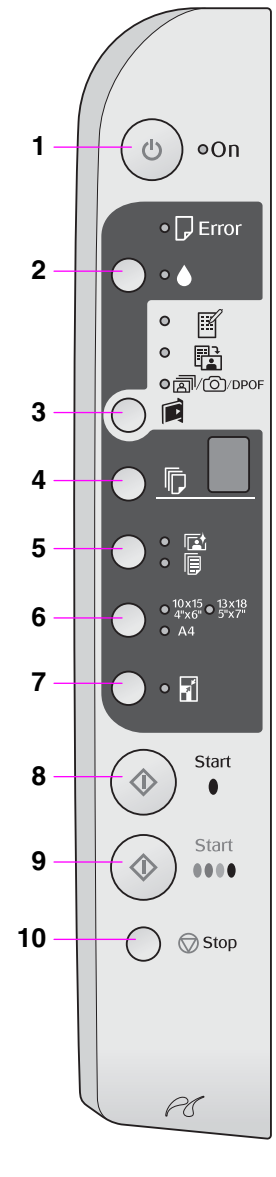

|    | Tlačítko                                                      | Funkce                                                                                                    |
|----|---------------------------------------------------------------|----------------------------------------------------------------------------------------------------|
| 1  | ථ On (Napájení)                                               | Stisknutím zapnete a vypnete zařízení.                                                                                                    |
| 2  | •                                                             | Slouží k výměně inkoustových kazet.                                                                                                    |
|    |                                                               | Pokud je přidržíte po dobu 3 sekund, zahájí se čištění tiskové hlavy (nesvítí indikátor ♦).                                                                                                    |
| 3  | Ê .                                                           | Stisknutím vyberete možnost tisku z paměťové karty.                                                                                                    |
|    | [Pamerova<br>karta]                                           | [Tisk indexu – A4]     Tato položku je obvykle vybrána po stisknutí tlačítka Paměťová karta.                                                                                                    |
|    |                                                               | ➡ [Tisk pomocí indexu]<br>Tato možnost se vybere automaticky po vytisknutí indexů snímků na<br>paměťové kartě.                                                                                                    |
|    |                                                               | @/@/DPOF [Vytisknout vše/DPOF/PictBridge] Vyberte tuto možnost k tisku všech snímků na paměťové kartě, k tisku snímků pomocí informací DPOF uložených na paměťové kartě nebo k tisku snímků přímo z digitálního fotoaparátu. |
|    |                                                               | <b>Poznámka:</b><br>Režim DPOF je k dispozici, jen pokud snímky na paměťové kartě obsahují<br>informace DPOF. Chcete-li vytisknout všechny snímky na paměťové kartě,<br>vypněte na fotoaparátu funkci DPOF.                  |
| 4  | 卮<br>[Kopie]                                                  | Slouží k nastavení počtu kopií. Při každém stisknutí tlačítka se na displeji<br>postupně zobrazí hodnoty 1–9 (po čísle 9 se znovu zobrazí hodnota 1).                                                                        |
| 5  | r⊈/l͡p<br>[Typ papíru]                                        | Slouží k volbě typu papíru.<br>Vyberte položku ⊠, pokud je v podavači listů vložen fotografický papír.<br>Vyberte položku 등, pokud je v podavači listů vložen obyčejný papír.                                                |
| 6  | 10 × 15 4" × 6"<br>13 × 18 5" × 7"<br>A4<br>[Velikost papíru] | Slouží k volbě velikosti papíru vloženého v podavači listů.                                                                                                    |
| 7  | IPřizpůsobit<br>stránce]                                      | Slouží ke zvětšení nebo zmenšení kopírovaného snímku podle velikosti<br>vybraného papíru.                                                                                                    |
|    |                                                               | Při kopírování fotografií můžete určit, zda chcete tisknout bez okrajů nebo<br>s okraji (➡ "Kopírování fotografií" na str. 11).                                                                                              |
| 8  | ♦ Start ● [Čb.]                                               | Aktivuje režim černobílého kopírování.                                                                                                    |
| 9  | ♦ Start 0000<br>[Barevně]                                     | Aktivuje režim barevného kopírování nebo zahájí tisk z paměťové karty.                                                                                                    |
| 10 | © Stop                                                        | Zastaví kopírování. Vytisknutý list se vysune a počet kopií se vynuluje.                                                                                                    |

### Indikátory

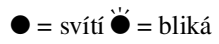

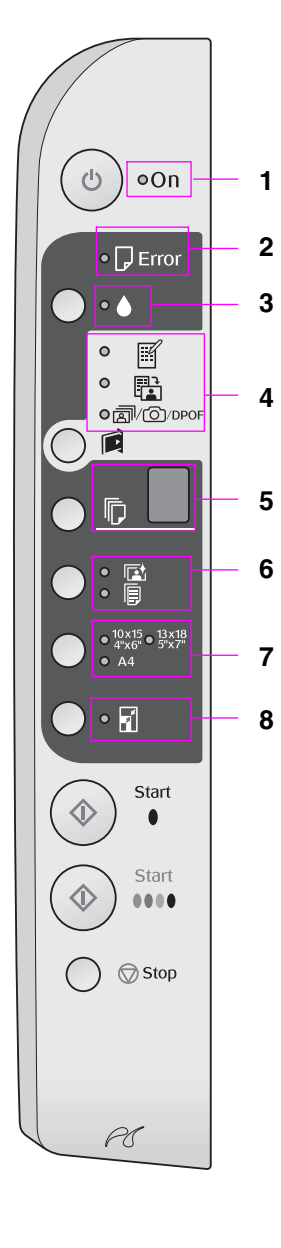

|   | Indikátor                                                     | Vzor         | Stav                                                                                                    |
|---|---------------------------------------------------------------|--------------|----------------------------------------------------------------------------------------------------|
| 1 | Svítí                                                         | •            | Zařízení je zapnuto.                                                                                                    |
|   |                                                               | `⊎́ (pomalu) | Zařízení je aktivní.                                                                                                    |
|   |                                                               | ₩́ (rychle)  | Zařízení se vypíná.                                                                                                    |
| 2 | Error (Chyba)                                                 | ● nebo ݩ     | Došlo k chybě (➡ "Řešení problémů" na str. 22).                                                                                                    |
| 3 | •                                                             | Ŭ            | V inkoustové kazetě dochází inkoust. Můžete<br>pokračovat v kopírování, dokud se inkoust zcela<br>nespotřebuje.                                                                                          |
|   |                                                               | •            | Inkoustová kazeta je prázdná nebo není<br>nainstalovaná.                                                                                                    |
| 4 | l [Tisk indexu – A4]<br>™ [Tisk pomocí                        | •            | Byla vybrána jedna z možností tisku z paměťové<br>karty.                                                                                                    |
|   | indexu]<br>๗/ː/DPOF<br>[Vytisknout<br>vše/DPOF/PictBridge]    | ` <i>`</i>   | Je nastaven tisk z paměťové karty v režimu<br>DPOF.                                                                                                    |
| 5 | 🖟 [Kopie]                                                     | 1 až 9       | Označuje počet kopií.                                                                                                    |
|   | (OKNO)                                                        | -            | Podle množství vloženého papíru lze zhotovit<br>až 100 kopií.                                                                                                    |
|   |                                                               | E            | Došlo k chybě.                                                                                                    |
|   |                                                               | н            | Páčka pro nastavení tloušťky papíru je v poloze<br>⊠ (obálky).                                                                                                    |
|   |                                                               | L            | Páčka pro nastavení tloušťky papíru je v poloze<br>ᡌ (standardní).                                                                                                    |
|   |                                                               | Ρ            | Bliká, když je připojen fotoaparát s daty<br>PictBridge. Pokud připojené zařízení není<br>podporováno, písmeno P bude dvojitě blikat<br>a indikátor                                                      |
|   | -                                                             | . (bod)      | Pokud po dobu 15 minut nestisknete žádné<br>tlačítko, zařízení přejde do režimu spánku.<br>Chcete-li úsporný režim zrušit, stiskněte jakékoli<br>tlačítko (s výjimkou tlačítka () <b>On</b> /Napájení/). |
| 6 | l⊑ [Fotografický papír]<br>I∎ [Obyčejný papír]                | •            | Indikuje vybraný typ papíru.                                                                                                    |
| 7 | 10 × 15 4" × 6"<br>13 × 18 5" × 7"<br>A4<br>[Velikost papíru] | •            | Indikuje vybranou velikost papíru.                                                                                                    |
| 8 | ⊠ [Přizpůsobit<br>stránce]                                    | •            | Pokud vyberete typ papíru 🗟 [ <b>Obyčejný papír</b> ],<br>kopírovaný obraz se zmenší či zvětší podle<br>vybrané velikosti papíru (s okraji).                                                             |
|   |                                                               |              | Pokud vyberete typ papíru 🗟 [Fotografický<br>papír], kopírovaný obraz se zmenší či zvětší<br>podle vybrané velikosti papíru (bez okrajů).                                                                |

Společnost Epson nabízí širokou škálu speciálních papírů, které při použití tiskáren a inkoustu Epson přináší vynikající výsledky. Použitý papír má vliv na kvalitu tisku, proto je nutné vybrat pro danou úlohu správný typ papíru.

# Výběr papíru

Pokud kopírujete nebo tisknete obrázek jen pro účely kontroly, obyčejný papír je dostačující. Nicméně pro dosažení optimálních výsledků doporučujeme použít některý ze speciálních papírů Epson pro inkoustové tiskárny, který je určen pro toto zařízení.

Před tiskem je nutno pomocí ovládacího panelu nastavit typ papíru. Toto důležité nastavení určuje, kolik inkoustu se nanáší na papír.

K dispozici jsou následující typy papíru a nastavení:

| Typ papíru                                                                                                    | Velikost                            | Nastavení<br>typu papíru | Kapacita  |
|----------------------------------------------------------------------------------------------------|-------------------------------------|--------------------------|-----------|
| Obyčejný papír*                                                                                               | A4                                  | Obyčejný<br>papír        | 12 mm     |
| Epson Bright<br>White Ink Jet<br>Paper (Zářivě<br>bílý papír Epson<br>pro inkoustové<br>tiskárny)             | A4                                  | ₪ Obyčejný<br>papír      | 80 listů  |
| EPSON<br>Premium<br>Ink Jet Plain<br>Paper (Obyčejný<br>papír Epson<br>Premium pro<br>inkoustové<br>tiskárny) | A4                                  | ₪ Obyčejný<br>papír      | 100 listů |
| EPSON<br>Premium Glossy<br>Photo Paper<br>(Lesklý fotopapír<br>Epson Premium)                                 | 10 × 15 c<br>m 13 × 18<br>cm A4     | r⊠ Fotografický<br>papír | 20 listů  |
| EPSON<br>Premium<br>Semigloss Photo<br>Paper<br>(Pololesklý<br>fotopapír Epson<br>Premium)                    | 10 × 15 c<br>m A4                   | r⊠ Fotografický<br>papír | 20 listů  |
| EPSON Glossy<br>Photo Paper<br>(Lesklý fotopapír<br>Epson Premium)                                            | 10 × 15 c<br>m<br>13 × 18 c<br>m A4 | r Fotografický papír     | 20 listů  |
| EPSON Ultra<br>Glossy Photo<br>Paper (Velmi<br>lesklý fotopapír<br>Epson)                                     | 10 × 15 c<br>m<br>13 × 18 c<br>m A4 | Fotografický<br>papír    | 20 listů  |

\* Lze použít papír o hmotnosti 64 až 90 g/m<sup>2</sup>.

# Vkládání papíru

1. Otevřete a vysuňte podpěru papíru.

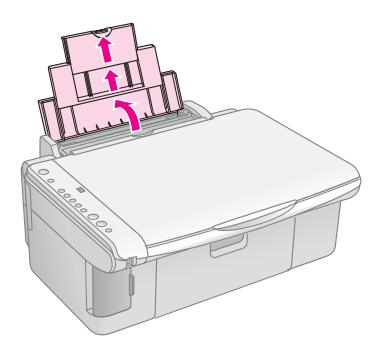

2. Otevřete výstupní zásobník a vysuňte nástavce.

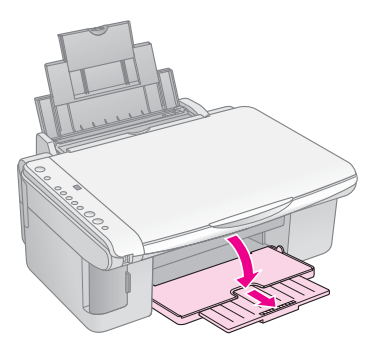

3. Sklopte kryt podavače dopředu.

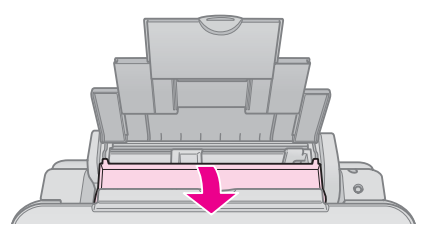

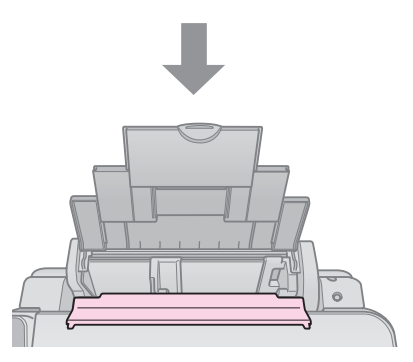

4. Nastavte papír podle následujících obrázků.

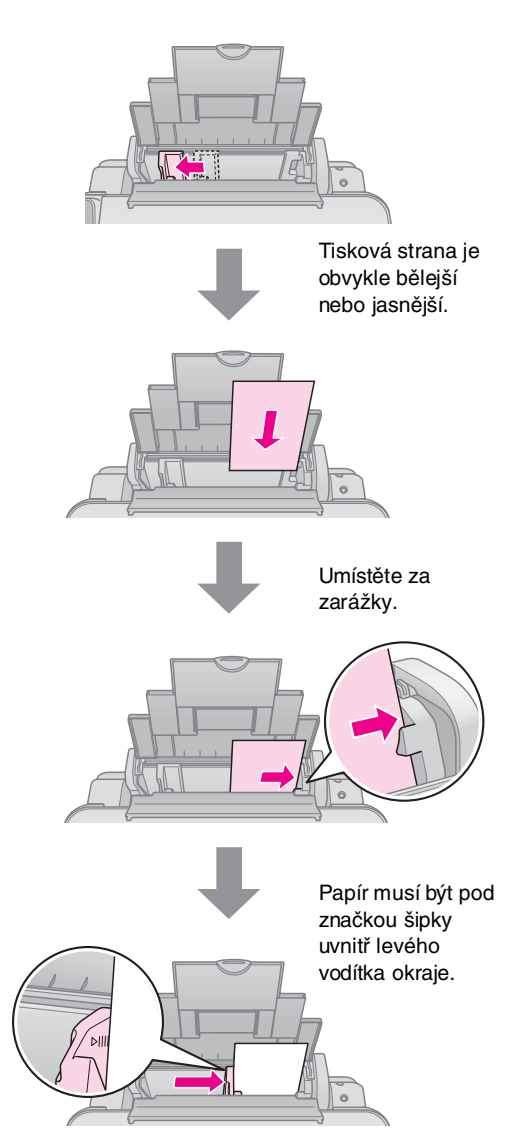

5. Překlopte kryt podavače dozadu.

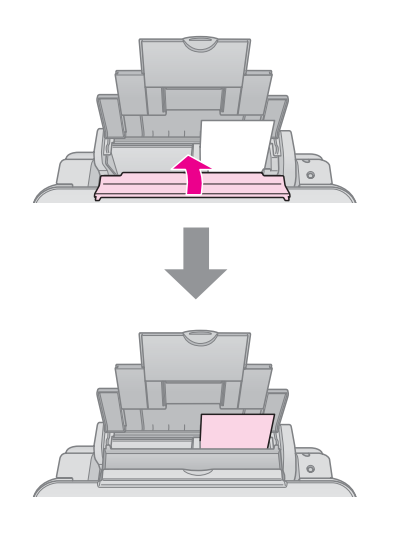

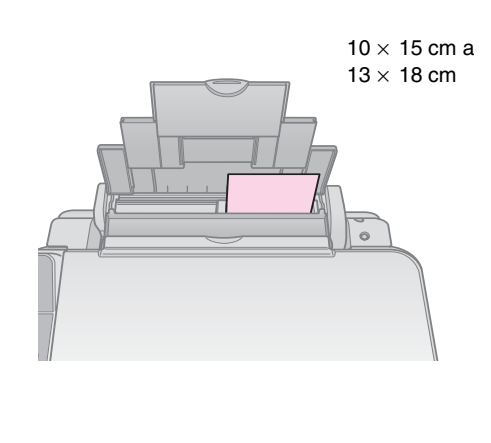

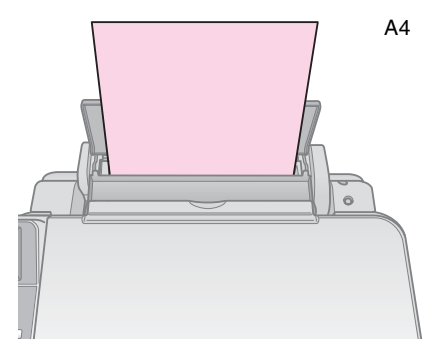

Páčka pro nastavení tloušťky papíru musí být v poloze 🗗.

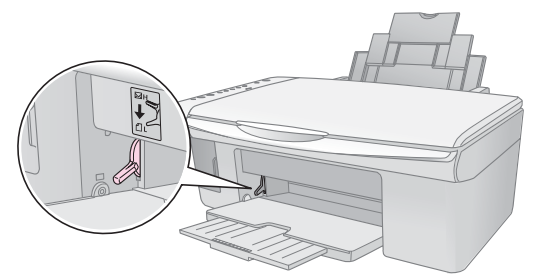

Pokud přesunete páčku do polohy I v okně © [Kopie] na ovládacím panelu krátce zabliká písmeno L; písmeno H se zobrazí, pokud páčku posunete do polohy ⊠.

#### Poznámka:

Nikdy nevkládejte větší než doporučené množství listů papíru. Před vlastním tiskem ověřte, že jste na zařízení zvolili **typ papíru** odpovídající vloženému papíru ( , Výběr papíru" na str. 8).

# Kopírování

Můžete kopírovat dokumenty a fotografie bez použití počítače.

Při kopírování mějte na paměti následující informace:

- Kopírovaný obraz nemusí mít stejnou velikost jako originál.
- Kvalita obrazu v horních a dolních částech výtisku může být v závislosti na použitém typu papíru horší nebo může být obraz v těchto částech rozmazaný.
- Pokud se během kopírování aktivuje indikátor docházejícího inkoustu, můžete pokračovat až do spotřebování inkoustu nebo kopírování můžete zastavit a kazetu vyměnit.
- Udržujte desku na dokumenty čistou.
- Dokument či fotografie musí být na skle zcela přitisknuté, jinak kopie bude neostrá.
- Během tisku nevytahujte papír; vysune se automaticky.

### Vkládání originálů na desku na dokumenty

1. Otevřete kryt dokumentu a položte originál potištěnou stranou dolů a zarovnaný k hornímu levému rohu desky na dokumenty.

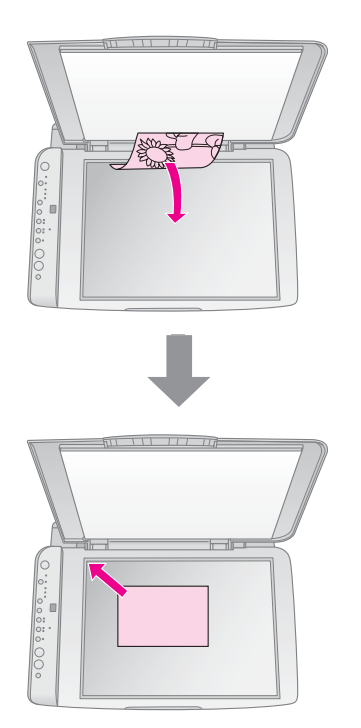

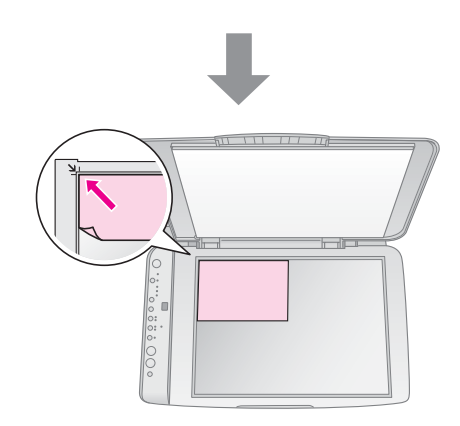

2. Opatrně zavřete kryt, aby se originál nepohnul.

#### Upozornění:

Kryt dokumentu nikdy neotevírejte pod úhlem větším, než jaký je vymezen konstrukcí, ani na zařízení nepokládejte těžké předměty.

Pokud chcete skenovat silný nebo velký dokument, kryt dokumentu můžete sejmout. Otevřete jej a vysuňte směrem nahoru.

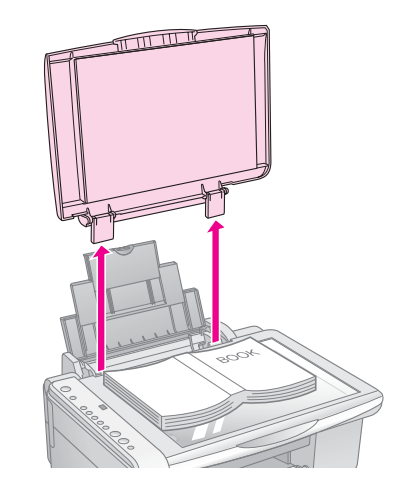

Pokud potřebujete dokument na sklo přitlačit, nevyvíjejte nadměrnou sílu a dávejte pozor, aby se dokument neposunul.

Po skončení vrať te kryt dokumentu zpět zasunutím výstupků do otvorů.

## Kopírování dokumentů

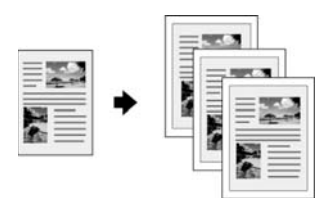

#### Rada:

Obyčejný kopírovací papír je pro většinu úloh kopírování dostačující. Chcete-li, aby byl text ostřejší a barvy živější, zkuste použít jeden ze speciálních papírů Epson (➡,Výběr papíru" na str. 8).

- 1. Vložte obyčejný papír (→ str. 8).
- Položte originál na desku na dokumenty
   (➡,,Vkládání originálů na desku na dokumenty" na str. 10).
- 3. Na ovládacím panelu proveďte následující nastavení.

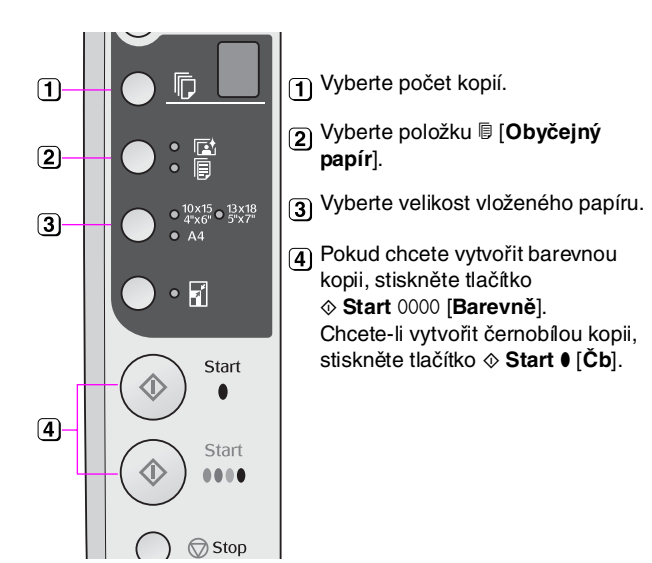

#### Rada:

Pokud chcete automaticky změnit velikost kopie podle velikosti vloženého papíru, aktivujte indikátor 🖬 [Přizpůsobit stránce] stisknutím tlačítka 🗟 [Přizpůsobit stránce].

Indikátor **On** (Napájení) začne blikat a potom se zahájí kopírování dokumentu.

Kopírování lze zrušit tlačítkem 🛇 **Stop**.

#### Poznámka:

Pokud jsou okraje kopie oříznuty, posuňte originál mírně od rohu.

### Kopírování fotografií

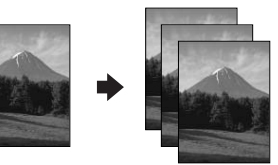

- 1. Vložte fotografický papír (→ str. 8).
- Položte originál na desku na dokumenty
   (➡,,Vkládání originálů na desku na dokumenty" na str. 10).
- 3. Na ovládacím panelu proveď te následující nastavení.

| 1-      |                                                                    | 1 Vyberte počet kopií.                                                                                                    |
|---------|--------------------------------------------------------------------|----------------------------------------------------------------------------------------------------|
| 2—      |                                                                    | Vyberte položku I [Fotografický papír].                                                                                                    |
| ര       | • <sup>10x15</sup> • <sup>13x18</sup><br>4*x6" • <sup>5</sup> *x7" | 3 Vyberte velikost vloženého papíru.                                                                                                    |
| 9<br>4— | • A4                                                               | <ul> <li>Aktivujte indikátor          <sup>I</sup> [Přizpůsobit<br/>stránce] stisknutím tlačítka         <sup>I</sup> [Přizpůsobit stránce].         </li> </ul> |
| 5-      | Start                                                              | Poznámka:<br>Pokud vyberete položku<br>I [Přizpůsobit stránce], obraz se<br>mírně zvětší a ořízne, aby vyplnil<br>celou plochu papíru.                           |
|         |                                                                    | <ul> <li>Fokud chcete vytvořit barevnou<br/>kopii, stiskněte tlačítko</li> <li>Start 0000 [Barevně].</li> </ul>                                                  |

Chcete-li vytvořit černobílou kopii, stiskněte tlačítko ♦ Start ● [Čb].

#### Rada:

Pokud požadujete bílé okraje, aktivujte indikátor 🖬 (Přizpůsobit stránce) stisknutím tlačítka 🗟 (Přizpůsobit stránce).

Indikátor **On** (Napájení) začne blikat a po chvíli se zahájí kopírování fotografie.

Kopírování lze zrušit tlačítkem **⊘ Stop**.

# Zvýšení rychlosti kopírování

Pokud potřebujete rychle zhotovit kopii a nevyžadujete vysokou kvalitu, můžete použít režim "koncept". Kvalita tisku bude nižší, tisk však bude rychlejší.

- Vložte obyčejný papír velikosti A4 a vyberte na ovládacím panelu položku 
   [Obyčejný papír] a A4.
- 3. Jakmile začne blikat indikátor **On** (Napájení), uvolněte obě tlačítka.

#### Poznámka:

Při tisku v režimu koncept se používají pro černobílé kopírování černé i barevné inkousty.

Fotografie lze tisknout přímo z paměťové karty digitálního fotoaparátu. Po zasunutí paměťové karty do příslušné zásuvky je zařízení připraveno k tisku.

# Manipulace s paměťovou kartou

### Kompatibilní karty

Paměťová karta musí splňovat následující požadavky.

| Typ karty          | CompactFlash, Microdrive,<br>SD Memory Card, SDHC Memory Card,<br>MultiMediaCard, miniSD card,<br>miniSDHC card, microSD card,<br>microSDHC card, Memory Stick,<br>Memory Stick PRO,<br>Magic Gate Memory Stick,<br>Magic Gate Memory Stick Duo,<br>Memory Stick Duo,<br>Memory Stick PRO Duo,<br>xD-Picture Card, xD-Picture Card typ M<br>Karta xD-Picture typ H |
|--------------------|----------------------------------------------------------------------------------------------------|
| Formát média       | DCF (Design rule for Camera File system –<br>zásady pro tvorbu souborového systému<br>fotoaparátů), verze 1.0 nebo 2.0.<br>Všechny typy karet kompatibilní se<br>standardní verzí.                                                                                                    |
| Formát<br>souboru  | Soubor JPEG se souborem Exif verze 2.21                                                                                                    |
| Velikost<br>obrazu | 80 × 80 obr. bodů až 9200 × 9200 obr.<br>bodů                                                                                                    |
| Počet souborů      | Až 999                                                                                                    |

# Vložení paměťové karty

- 1. Vypněte počítač nebo jej odpojte od zařízení.
- 2. Ujistěte se, že je zařízení zapnuté.
- 3. Otevřete kryt zásuvky paměťové karty.

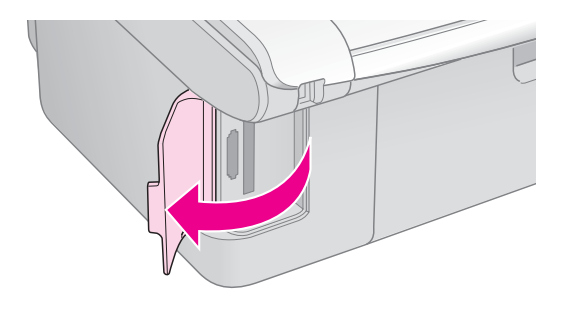

 Ověřte, že indikátor paměťové karty nesvítí a že v zásuvkách nejsou žádné karty. Potom zasuňte paměťovou kartu.

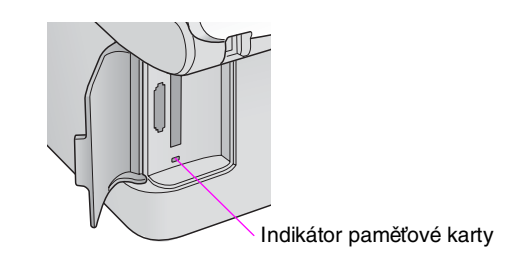

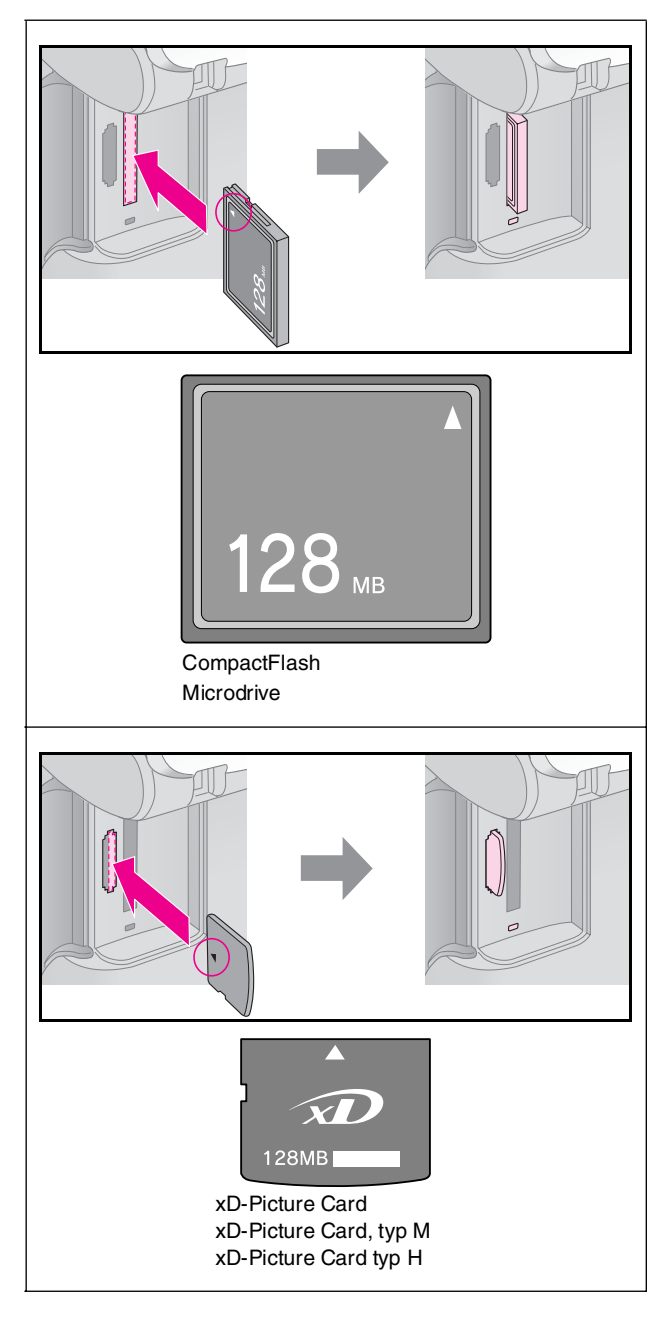

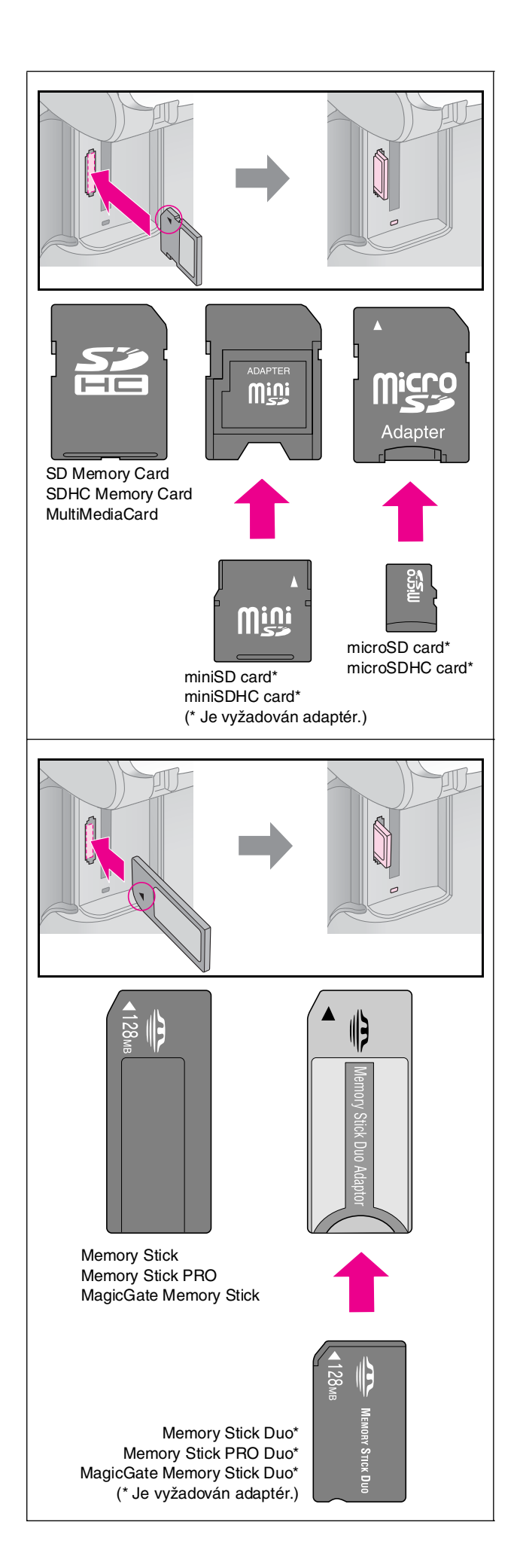

#### Upozornění:

Kartu zasuňte v požadované orientaci. Také ověřte, zda není nutno ke kartě před zasunutím do zařízení připevnit adaptér. Jinak by karta mohla v zařízení uvíznout.

- 5. Indikátor paměťové karty zabliká a potom bude svítit.
- 6. Zavřete kryt zásuvky paměť ové karty.

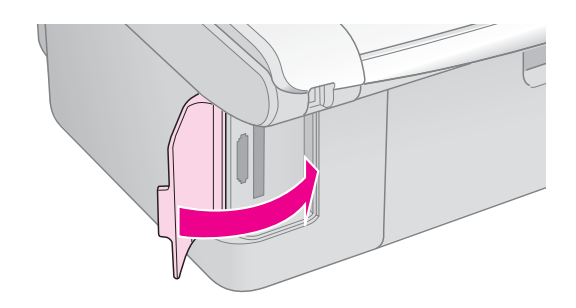

#### Upozornění:

- Dezasouvejte do zařízení více paměťových karet najednou.
- Nesnažte se paměťovou kartu do zásuvky zatlačit silou. Paměťové karty nelze zcela zasunout. Působením nadměrné síly na zásuvku můžete poškodit zařízení, paměťovou kartu nebo obojí.
- Pokud je karta vložená, kryt zásuvky pro paměťové karty musí být zavřený. Paměťová paměťová karta je tak chráněna před prachem a statickou elektřinou; jinak by mohlo dojít ke ztrátě dat na paměťové kartě nebo může dojít k poškození zařízení.
- Statický náboj na paměťových kartách může způsobit poruchu.

#### Poznámka:

- Z paměťové karty lze tisknout pouze barevně (nelze tisknout černobíle).
- Pokud je k zařízení připojen digitální fotoaparát, před zasunutím karty odpojte digitální fotoaparát.

### Vyjmutí paměťové karty

- 1. Všechny tiskové úlohy musí být ukončeny.
- 2. Otevřete kryt zásuvky paměťové karty.
- 3. Indikátor přístupu na paměťovou kartu nesmí blikat.
- 4. Vytáhněte paměťovou kartu přímým tahem ze zásuvky.
- 5. Zavřete kryt zásuvky paměťové karty.

#### Upozornění:

- Paměťovou kartu nevysunujte ani nevypínejte zařízení, pokud bliká indikátor paměťové karty. Jinak by mohlo dojít ke ztrátě dat na paměťové kartě.
- V systému Windows 2000 nebo XP nevypínejte zařízení ani neodpojujte kabel USB, pokud je paměťová karta vložena; mohlo by dojít ke ztrátě dat na paměťové kartě. Více informací najdete v Uživatelské příručce online.

## Výběr a tisk fotografií pomocí indexu

Pomocí indexu můžete vybrat snímky určené pro tisk. Nejdříve vytiskněte index, na kterém jsou zobrazeny miniatury všech fotografií na paměťové kartě. Poté na indexu označte snímkz určené k tisku a naskenujete index. Zařízení vybrané fotografie automaticky vytiskne.

#### Tisk indexu

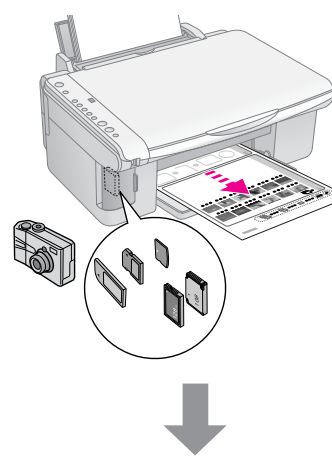

#### Výběr fotografií pomocí indexu

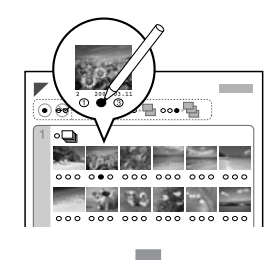

#### Skenování indexu

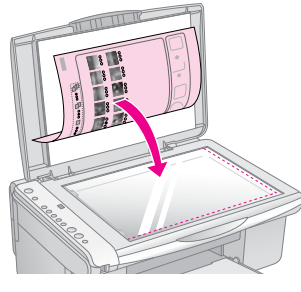

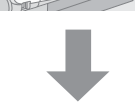

#### Tisk vybraných fotografií

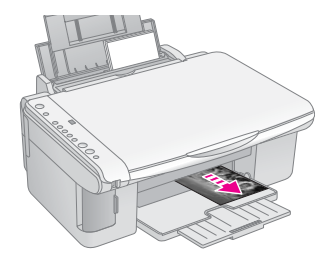

### 1. Tisk indexu

 Vložte několik listů obyčejného papíru velikosti A4 (➡ str. 8).

Na každou stránku se vytiskne až 30 snímků. Pokud paměťová karta obsahuje více než 30 snímků, pro tisk indexů budete potřebovat požadovaný počet listů.

- 2. Zasuňte paměťovou kartu (⇒ str. 12).
- Jednou případně vícekrát stiskněte tlačítko

   **[Paměťová karta**], dokud se nerozsvítí indikátor

   **[Tisknout index A4**].

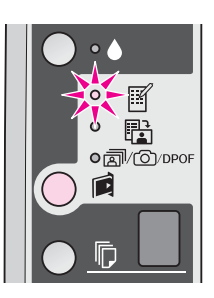

- 4. Vyberte položku 🗟 [Obyčejný papír] a A4.

Tisk lze zrušit tlačítkem ♥ Stop.

#### Poznámka:

- Zkontrolujte, zda je značka trojúhelníku v levém horním rohu indexu vytištěna správně. Zařízení nemůže z nesprávně vytištěného indexu skenovat.
- Pokud paměťová karta obsahuje velké množství fotografií, může tato operace trvat několik minut.
- V případě tisku více listů indexu se nejprve vytiskne poslední list (nejprve se vytisknou nejnovější fotografie).

### 2. Výběr fotografií na indexu

Vyplňte kroužky u vybraných fotografií na indexu (perem nebo tužkou tmavé barvy).

Správně:

Nesprávně:

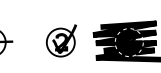

Vyberte položku **All** (Vše), pokud chcete vytisknout po jedné kopii od každé fotografie. Nebo zadejte požadovaný počet kopií (1, 2 nebo 3) do pole s číslem pod každou fotografií.

### 3. Skenování indexu a tisk vybraných fotografií

 Umístěte index na desku na dokumenty lícem dolů k levému hornímu rohu tak, aby horní část indexu byla zarovnaná k levé hraně desky dokumentů.

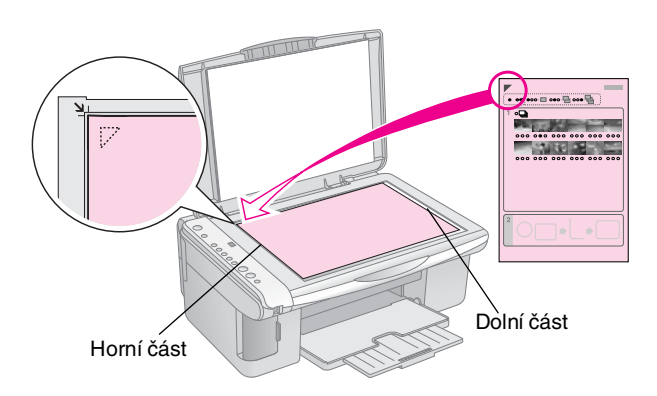

- 2. Zavřete kryt dokumentu.
- 3. Vložte požadovaný typ papíru (→ str. 8). Vložte tolik listů, kolik fotografií chcete vytisknout.
- 4. Indikátor 🗟 [Tisk pomocí indexu] musí svítit.

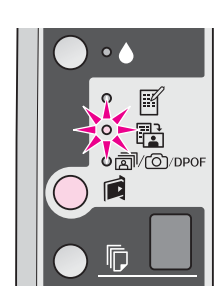

Podle vloženého papíru vyberte položku
 [Obyčejný papír] nebo 🖻 [Fotografický papír].

Pokud vyberete položku 🗟 [**Obyčejný papír**], fotografie se vytisknou s bílým okrajem. Pokud vyberete položku 🖾 [**Fotografický papír**], fotografie se vytisknou bez okrajů, tj. po celé ploše papíru.

- 6. Vyberte velikost vloženého papíru.
- Stiskněte tlačítko & Start 0000 [Barevně]. Index se naskenuje a potom se vytisknou vybrané fotografie.

Tisk lze zrušit tlačítkem ♥ **Stop**.

#### Poznámka:

Pokud index obsahuje více stránek, počkejte, až se tisk dokončí. Poté podle výše uvedených kroků naskenujte a vytiskněte další listy.

## Tisk všech fotografií nebo fotografií DPOF

Následující pokyny slouží k tisku jedné kopie z každé fotografie na paměťové kartě a k tisku fotografií předem vybraných pomocí funkce DPOF na fotoaparátu.

- 1. Vložte požadovaný typ papíru (→ str. 8). Vložte tolik listů, kolik fotografií chcete vytisknout.
- 2. Zasuňte paměťovou kartu (⇒ str. 12).

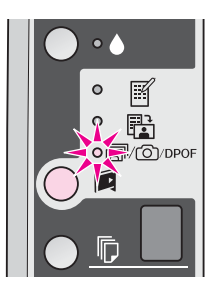

#### Poznámka:

Pokud paměťová karta neobsahuje data DPOF, vytisknou se všechny snímky na paměťové kartě, a to v jedné kopii.

Podle vloženého papíru vyberte položku

 [Obyčejný papír] nebo 
 [Fotografický papír].

Pokud vyberete položku 🗟 [**Obyčejný papír**], fotografie se vytisknou s bílým okrajem. Pokud vyberete položku 🖾 [**Fotografický papír**], fotografie se vytisknou bez okrajů, tj. po celé ploše papíru.

- 5. Vyberte velikost vloženého papíru.
- Tisk fotografií zahájíte stisknutím tlačítka
   Start 0000 [Barevně].

Tisk lze zrušit tlačítkem ♥ Stop.

Fotografie lze na zařízení tisknout i tak, že k němu přímo připojíte digitální fotoaparát.

# Požadavky na digitální fotoaparát

Digitální fotoaparát a fotografie musí splňovat následující požadavky.

| Kompatibilita s<br>přímým tiskem | PictBridge nebo USB DIRECT-PRINT                     |
|----------------------------------|------------------------------------------------------|
| Formát<br>souboru                | JPEG                                                 |
| Velikost<br>obrazu               | 80 	imes 80 obr. bodů až 9200 $	imes$ 9200 obr. bodů |

# Připojení a tisk

- 1. Ověřte, že na zařízení neprobíhá tisk z počítače a že v zařízení nejsou paměť ové karty.
- 2. Vložte požadovaný typ papíru (→ str. 8). Vložte tolik listů, kolik fotografií chcete vytisknout.

Pokud vyberete položku [] [**Obyčejný papír**], fotografie se vytisknou s bílým okrajem. Pokud vyberete položku 🖾 [**Fotografický papír**], fotografie se vytisknou bez okrajů, tj. po celé ploše papíru.

- 4. Vyberte velikost vloženého papíru.
- 5. Připojte kabel USB dodaný s digitálním fotoaparátem k portu USB pro externí zařízení na zařízení.

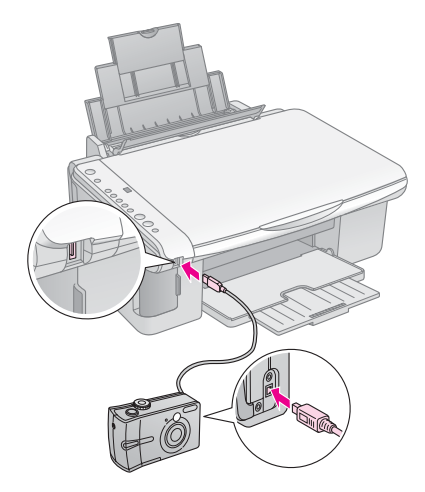

6. Ověřte, že je fotoaparát zapnutý, a vyberte na něm fotografie, které chcete vytisknout; v případě potřeby upravte nastavení a nakonec fotografie vytiskněte. Podrobnosti najdete v příručce k fotoaparátu.

#### Poznámka:

- □ Pokud připojovaný fotoaparát není kompatibilní s rozhraním PictBridge nebo USB DIRECT-PRINT, písmeno P bude dvojitě blikat v okně © [Kopie] a indikátory □ Chyba a ๗/☉/DPOF [Vytisknout vše/DPOF/PictBridge] budou blikat. Společnost Epson neručí za kompatibilitu s každým fotoaparátem.
- V závislosti na nastavení zařízení a digitálního fotoaparátu se může stát, že některé kombinace typu a velikosti papíru a rozvržení nebudou podporovány.
- Některá nastavení digitálního fotoaparátu se na výsledku nemusí projevit.

Následující pokyny v této kapitole umožňují zařízení udržovat v optimálním stavu. Tato kapitola rovněž obsahuje pokyny pro výměnu inkoustových kazet a přepravu zařízení.

# Výměna inkoustových kazet

Jakmile začne blikat indikátor 🌢 inkoustu, v jedné či více kazetách dochází nebo došel inkoust. Připravte si náhradní kazety.

Jakmile začne indikátor ♦ inkoustu svítit, je nutno vyměnit jednu či více kazet.

#### Rada:

Pokud je kazeta starší více než šest měsíců, kvalita tisku se může zhoršit. V případě nutnosti vyčistěte tiskovou hlavu (➡ "Čištění tiskové hlavy" na str. 20). Pokud kvalita tisku stále není uspokojivá, možná bude nutno kazetu vyměnit.

### Kontrola stavu inkoustových kazet

Stav inkoustové kazety lze ověřit při kontrole tiskové hlavy (➡,,Kontrola tiskové hlavy" na str. 20). Na vytištěném listu zkušebního vzoru se také vytiskne procentuální údaj o zbývajícím v každé kazetě.

Když začne inkoust docházet, připravte si náhradní inkoustovou kazetu. Po vyprázdnění kazety nelze tisknout.

#### Poznámka:

Společnost Epson nemůže zaručit kvalitu nebo spolehlivost neoriginálního inkoustu. Pokud nainstalujete neoriginální inkoustové kazety, informace o jejich stavu se nezobrazí.

### Nákup inkoustových kazet

Tyto inkoustové kazety Epson spotřebujte do šesti měsíců od data instalace, případně do data skončení platnosti.

| Barva                  | Číslo dílu    |               |  |
|------------------------|---------------|---------------|--|
|                        | DX5000 series | CX4900 series |  |
| Black<br>(Černá)       | T0711         | T0731         |  |
| Cyan<br>(Azurová)      | T0712         | T0732         |  |
| Magenta<br>(Purpurová) | T0713         | T0733         |  |
| Yellow<br>(Žlutá)      | T0714         | T0734         |  |

#### Upozornění:

Společnost Epson doporučuje používat originální inkoustové kazety Epson. Používáním neoriginálního inkoustu může dojít k poškození tiskárny, na které se nebude vztahovat záruka společnosti Epson, a za určitých okolností může tiskárna fungovat neočekávaným způsobem. Společnost Epson nemůže zaručit kvalitu nebo spolehlivost neoriginálního inkoustu. Při použití neoriginální inkoustové kazety se nezobrazují informace o stavu kazety.

### Inkoustové kazety – bezpečnostní pokyny

#### 🛯 Varování:

Pokud si ruce znečistíte inkoustem, důkladně je umyjte mýdlem a vodou. Dostane-li se inkoust do očí, vypláchněte je ihned vodou. Pokud byste měli nějaké potíže nebo by došlo ke zhoršení zraku, ihned navštivte lékaře.

- Aby nedošlo k poškození zařízení, tiskovou hlavu nikdy neposunujte ručně.
- Jakmile se inkoustová kazeta vyprázdní, nelze pokračovat v kopírování ani tisku, i když ostatní kazety stále obsahují inkoust.
- Spotřebovanou kazetu ponechejte v zařízení až do její výměny. Jinak by mohl inkoust v tryskách tiskové hlavy zaschnout.
- Čip IC v každé kazetě sleduje množství spotřebovaného inkoustu. Kazety jsou použitelné i po vyjmutí a opětovném vložení. Při každém vložení kazety je však spotřebováno určité množství inkoustu, protože zařízení automaticky kontroluje spolehlivost kazety.
- Inkoustové kazety, ve kterých již není dostatečné množství inkoustu, nelze po opakovaném vložení použít.

# Vyjmutí a instalace inkoustových kazet

Připravte si novou inkoustovou kazetu. Jakmile výměnu kazety začnete, všechny kroky výměny je nutno provést v rámci jedné operace.

- 1. Ujistěte se, že je zařízení zapnuté.
- 2. Ověřte, že je kryt dokumentu zavřený, a potom otevřete jednotku skeneru.

#### Upozornění:

Neotevírejte jednotku skeneru, pokud je kryt dokumentu otevřený.

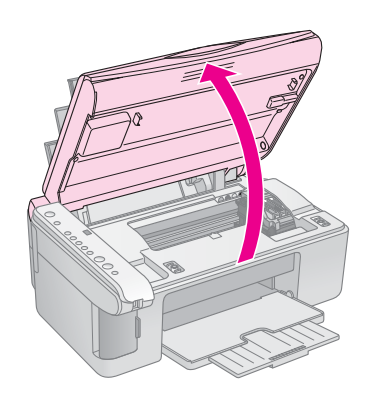

3. Stiskněte tlačítko ♦ inkoustu.

Držák inkoustové kazety se posune do polohy pro kontrolu a indikátory **On** (Napájení) a  $\blacklozenge$  budou blikat. Pokud v jedné z kazet dochází nebo došel inkoust, kazeta se posune ke značce  $\varnothing$ .

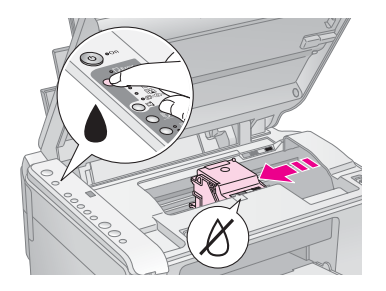

Pokud v žádné kazetě inkoust nedochází ani nedošel, tisková hlava se posune do pozice pro výměnu inkoustové kazety. Pokračujte krokem 5.

#### Poznámka:

Nepřidržujte tlačítko ♦ inkoustu. Pokud byste je přidrželi na tři či více sekund, spustí se čištění tiskové hlavy.

- 4. Znovu stiskněte tlačítko ♦ inkoustu.
  - Pokud inkoust dochází nebo došel ve více kazetách, tisková hlava se posune ke značce Ø.
  - Po určení všech kazet, ve kterých dochází nebo došel inkoust, se tisková hlava posune do polohy pro výměnu inkoustové kazety.

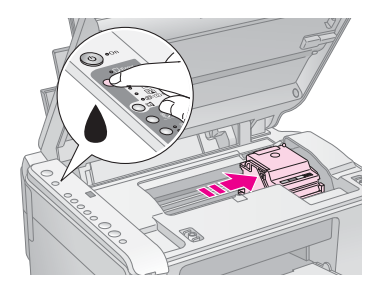

5. Otevřete kryt kazet.

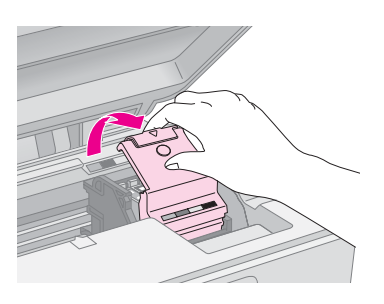

#### Upozornění:

- Nikdy neotevírejte kryt kazet, když se posunuje tisková hlava. Počkejte, až se kazety posunout do pozice pro výměnu.
- Nedotýkejte se částí zvýrazněných níže.

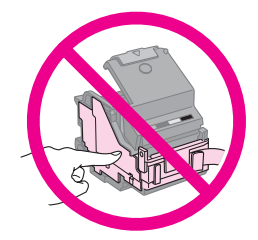

 Vyjměte požadovanou kazetu. Stiskněte výstupek na zadní straně kazety a vyjměte ji směrem nahoru. Kazetu řádně zlikvidujte.

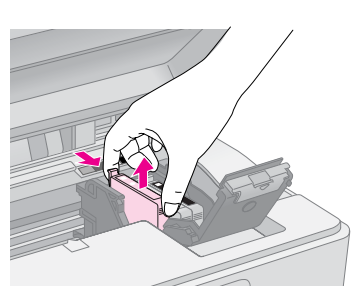

#### Upozornění:

Inkoustové kazety znovu nenaplňujte. Produkty jiných výrobců mohou způsobit poškození tiskárny, na které se nebude vztahovat záruka společnosti Epson, a za určitých okolností může tiskárna fungovat neočekávaným způsobem.

7. Před otevřením obalu kazetou čtyřikrát nebo pětkrát zatřeste. Potom kazetu vyjměte z obalu.

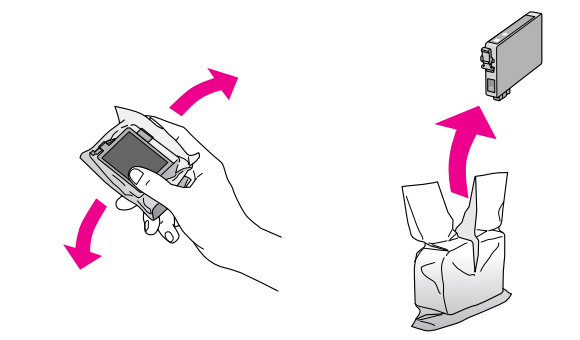

#### Upozornění:

Nedotýkejte se zeleného čipu na boční straně kazety. Inkoustová kazeta by se mohla poškodit.

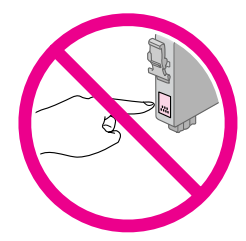

 Odstraňte žlutou pásku z dolní části inkoustové kazety.

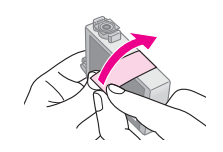

#### Upozornění:

- Žlutou ochrannou pásku musíte odstranit před instalací, jinak se sníží kvalita tisku nebo tisk nebude možný.
- Pokud inkoustovou kazetu nainstalujete se žlutou páskou, musíte kazetu vyjmout, pásku odstranit a nainstalovat kazetu zpět.
- Neodstraňujte průhlednou ochrannou pásku z dolní části kazety, jinak by kazeta byla nefunkční.

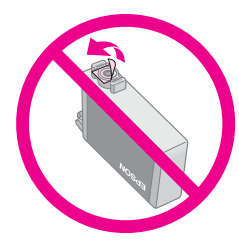

Neodstraňujte ani neodtrhávejte štítek na kazetě, mohlo by to způsobit únik inkoustu.

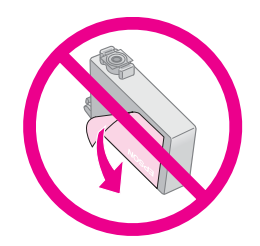

9. Vložte novou inkoustovou kazetu do držáku a zatlačte ji dolů (musí zaklapnout).

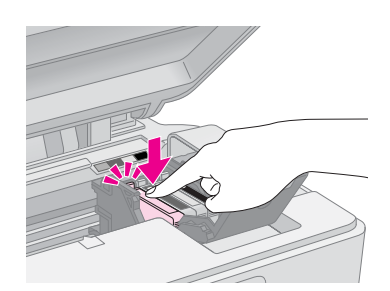

10. Vyměňte všechny kazety, které je nutno vyměnit.

11. Zavřete kryt inkoustových kazet (musí zaklapnout).

#### Upozornění:

Pokud kryt nelze zavřít, ověřte, zda jsou všechny kazety správně usazeny. Při zatlačení na každou kazetu musíte slyšet zaklapnutí. Nikdy kryt nezavírejte násilím.

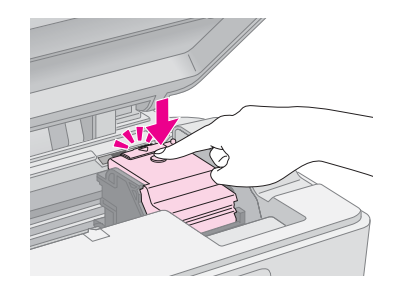

12. Zavřete jednotku skeneru.

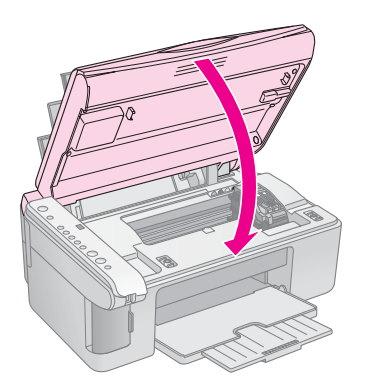

13. Stiskněte tlačítko ♦ inkoustu.

Zařízení zahájí doplňování inkoustu a indikátor **On** (Napájení) bude blikat. Tato operace trvá přibližně jednu minutu. Po skončení přestane indikátor **On** (Napájení) blikat, začne svítit a indikátor ♦ inkoustu zhasne.

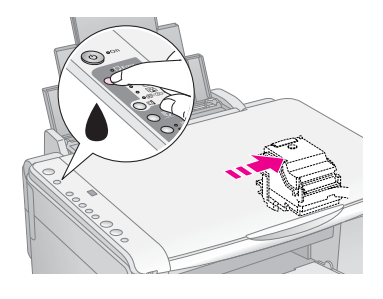

#### Upozornění:

Během doplňování inkoustu zařízení nikdy nevypínejte, jinak se zbytečně spotřebuje inkoust.

#### Poznámka:

Pokud začne indikátor ♦ inkoustu svítit (ne blikat), inkoustová kazeta může být nainstalována nesprávně. Znovu stiskněte tlačítko ♦ inkoustu a přeinstalujte inkoustovou kazetu (musí zaklapnout na místo).

# Kontrola a čištění tiskové hlavy

Pokud je výtisk příliš světlý nebo pokud na něm chybí barvy nebo jsou-li na výtisku světlé nebo tmavé pruhy, je nutno vyčistit tiskovou hlavu. Tímto postupem se vyčistí trysky tiskové hlavy, které se ucpou, pokud zařízení nebudete delší dobou používat.

#### Rada:

Z důvodu zachování kvality tisku doporučujeme zařízení zapnout alespoň jednou za měsíc.

### Kontrola tiskové hlavy

Vytisknutím vzoru pro kontrolu trysek můžete zjistit, zda jsou ucpány některé trysky tiskové hlavy. Případně můžete tento vzor vytisknout i po vyčištění tiskové hlavy.

- 1. Vypněte zařízení.
- 2. Vložte obyčejný papír velikosti A4 (⇒ str. 8).
- 3. Přidržte tlačítko ♦ inkoustu a současně přidržte tlačítko Ů **On** (Napájení) přibližně na tři sekundy.

Zařízení se zapne a zahájí tisk zkušebního vzoru. Také zobrazí procentuální hodnota zbývajícího množství inkoustu v každé kazetě:

4. Zkontrolujte vytištěný vzor pro kontrolu trysek. Čáry nesmí být přerušované (viz obrázek).

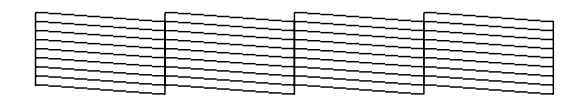

- Pokud výtisk vypadá dobře, čištění tiskové hlavy není zatím nutné.
- Pokud je zkušební vzor neúplný (viz obrázek níže), vyčistěte tiskovou hlavu podle pokynů v následující části.

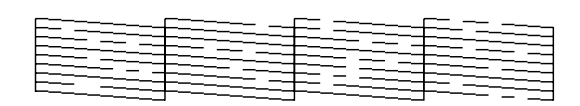

### Čištění tiskové hlavy

Následující postup slouží k vyčištění tiskové hlavy, která zajišťuje správné nanášení inkoustu. Před čištěním tiskové hlavy provedením kontroly trysek nejprve zjistěte, zda-li je čištění tiskové hlavy nutné. (, Kontrola tiskové hlavy" na str. 20).

#### Poznámka:

- Při čištění tiskové hlavy se spotřebovává inkoust, proto je provádějte jen při snížení kvality tisku.
- ❑ Pokud bliká nebo svítí indikátor ♦ inkoustu, tiskovou hlavu nelze čistit. Nejprve vyměňte označenou inkoustovou kazetu (➡ "Výměna inkoustových kazet" na str. 17).

- Ověřte, že je zařízení zapnuté a že nesvítí indikátor 
   inkoustu.
- Přidržte tlačítko ♦ inkoustu přibližně na tři sekundy, dokud nezačne blikat indikátor On (Napájení). Cyklus čištění hlavy se spustí a indikátor On (Napájení) bude blikat.

#### Upozornění:

Během čištění tiskové hlavy zařízení nikdy nevypínejte. Mohli byste je poškodit.

 Jakmile indikátor On (Napájení) přestane blikat, vytiskněte vzor pro kontrolu trysek, abyste ověřili, že je hlava čistá (➡,,Kontrola tiskové hlavy" na str. 20).

Pokud se na zkušebních vzorech stále objevují vybledlé nebo prázdné oblasti, spusť te další čištění hlavy a potom znovu zkontrolujte trysky.

#### Poznámka:

Pokud se kvalita nezlepší ani po třech nebo čtyřech cyklech čistění, ponechejte zařízení přes noc vypnuté. Tím změkne veškerý zaschlý inkoust. Potom zkuste čištění tiskové hlavy zopakovat. Pokud je kvalita tisku stále stejná, jedna z inkoustových kazet může být stará či poškozená. V tom případě je nutné takovou kazetu vyměnit (♣ "Výměna inkoustových kazet" na str. 17).

# Nastavení tiskové hlavy

Pokud zjistíte, že svislé čáry nejsou v testu kontroly trysek zarovnány správně, tento problém je možné vyřešit nastavením tiskové hlavy.

Tiskovou hlavu lze nastavit pomocí tlačítek na tiskárně nebo z počítače za použití nástroje Print Head Alignment. Přesnějších výsledků dosáhnete při použití softwarového nástroje.

Nastavení tiskové hlavy pomocí tlačítek proveďte podle následujících pokynů:

- 1. Ujistěte se, že je zařízení vypnuté.
- 2. Vložte obyčejný papír velikosti A4 (⇒ str. 8).
- 3. Přidržte tlačítko <sup>®</sup> [**Kopie**] a současně přidržte tlačítko <sup>Ů</sup> **On** (Napájení) přibližně tři sekundy.

Provede se tisk čtyř řad vzorů pro nastavení hlavy.

- 4. Prohlédněte si vzor č. 1 a najděte část, která je vytištěna nejvyrovnaněji (bez rozmazaných čar a šmouh).
- Několikrát stiskněte tlačítko D [Kopie], dokud se v okně D [Kopie] neobjeví číslo dané části.
- 6. Stiskněte tlačítko ♦ Start [Čb.].
- 7. Kroky 5 a 6 zopakujte pro zbývající tři vzory pro nastavení hlavy.

# Čištění zařízení

K zachování maximální kvality výstupu čistěte zařízení pravidelně. K tomu používejte následující pokyny.

- 1. Odpojte napájecí kabel.
- 2. Vyjměte veškerý papír z podavače listů.
- Pomocí měkkého hadříku opatrně odstraňte z podavače listů prach a nečistoty.
- 4. Pokud se sklo desky na dokument zašpiní, očistěte je měkkým suchým čistým hadříkem. Pokud se sklo zašpiní mastnotou nebo jinou těžko odstranitelnou látkou, použijte k jejímu odstranění malé množství čističe na sklo a měkký hadřík. Setřete veškerou tekutinu.
- Pokud se vnitřní část zařízení znečistí od inkoustu, znečištěnou oblast otřete měkkým, suchým a čistým (viz obrázek).

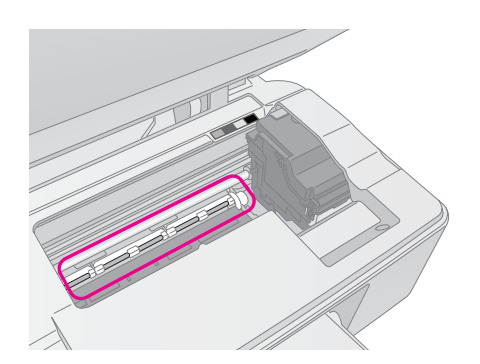

#### Varování:

Nedotýkejte se převodového mechanismu ani válečků uvnitř zařízení.

#### Upozornění:

- Na sklo desky dokumentu příliš netlačte.
- Dejte pozor, abyste desku dokumentu nepoškrábali nebo nepoškodili, a nepoužívejte k jejímu čištění tvrdé ani hrubé kartáčky. Poškozený skleněný povrch může mít za následek snížení kvality skenování.
- □ Na kovové díly pod vozíkem tiskové hlavy nepoužívejte mazivo.
- K čištění zařízení nikdy nepoužívejte líh ani ředidlo. Tyto chemikálie mohou poškodit součásti zařízení i jeho skříň.
- V dosahu tiskového a skenovacího mechanismu a elektronických součástek nepoužívejte vodu.
- Nestříkejte do vnitřní části zařízení žádné mazací prostředky. Nevhodné oleje mohou poškodit mechanismus. Pokud je nutno zařízení namazat, kontaktuje prodejce nebo kvalifikovanou servisní osobu.

# Přeprava zařízení

Potřebujete-li zařízení přepravit na určitou vzdálenost, je třeba jej nejprve zabalit do původní krabice nebo krabice podobných rozměrů.

#### Upozornění:

- Při skladování nebo přepravě zařízení neklopte, nepokládejte na stranu ani je nepřevracejte, jinak by mohl uniknout inkoust z kazet.
- Nechejte tiskové kazety nainstalované, jinak by se zařízení mohlo během přepravy poškodit.
- 1. Odstraňte veškerý papír z podavače listů a vypněte zařízení.
- 2. Otevřete jednotku skeneru a zkontrolujte, zda je tisková hlava ve výchozí poloze, tj. vpravo.
- 3. Pomocí pásky připevněte držák tiskové kazety ke skříni zařízení.

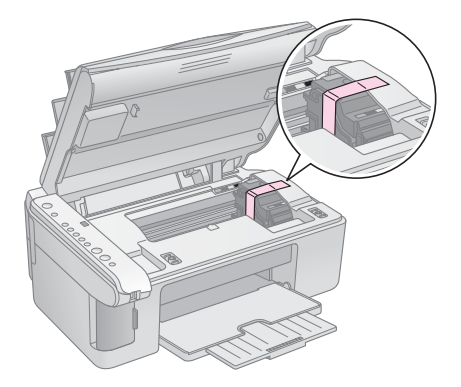

- 4. Zavřete jednotku skeneru.
- 5. Odpojte napájecí kabel od zdroje napájení a odpojte kabel USB od počítače.
- 6. Zavřete podpěru papíru, vodítko podavače a výstupní zásobník.

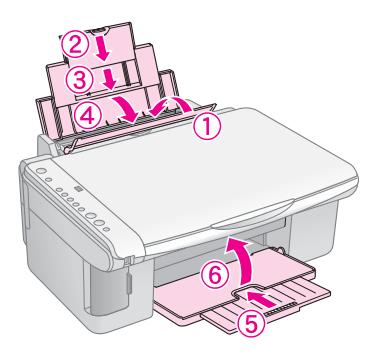

7. Zabalte zařízení do krabice. K tomu použijte ochranný materiál dodaný se zařízením.

Během převážení udržujte zařízení ve vodorovné poloze. Po skončení přepravy odstraňte pásku zabezpečující tiskovou hlavu. Pokud se sníží kvalita tisku, spusťte cyklus čištění (➡, "Kontrola a čištění tiskové hlavy" na str. 20) nebo nastavte tiskovou hlavu (➡, "Nastavení tiskové hlavy" na str. 20). Pokud máte se zařízením problémy, pomocí indikátorů na ovládacím panelu a kódového čísla nebo písmene v okně  $\mathbb{D}$  [**Kopie**] zjistěte příčinu problémů.

Také můžete zkontrolovat část "Potíže a jejich řešení" na str. 24 obsahující návrhy k řešení problémů, pokud zařízení používáte bez počítače. Viz *Uživatelskou příručku* nacházející se na disku CD-ROM se softwarem, která obsahuje nápovědu při použití zařízení s počítačem.

# Chybové indikátory

- •: Indikátor svítí
- ⊌: Indikátor bliká

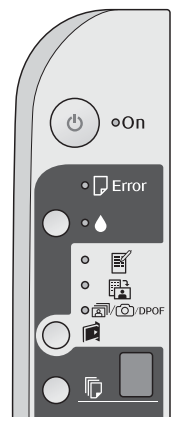

| Indikátory/kód                                                                        | Příčina                                                             | Řešení                                                                                                    |
|---------------------------------------------------------------------------------------|---------------------------------------------------------------------|----------------------------------------------------------------------------------------------------|
| ● 🖟 chyba                                                                             | V podavači listů není<br>vložen žádný papír.                        | Vložte do podavače listů papír (➡ "Manipulace s papírem" na str. 8). Potom<br>stiskněte tlačítko <b>◊ Start</b> 0000 [ <b>Barevně</b> ] (chcete-li pokračovat) nebo tlačítko<br><b>◊ Stop</b> (chcete-li operaci zrušit).                    |
|                                                                                       | Z podavače listů bylo<br>podáno více stránek<br>najednou.           | Vyjměte papír a vložte jej znovu (➡ "Manipulace s papírem" na str. 8). Potom<br>stiskněte tlačítko <b>◊ Start</b> 0000 [ <b>Barevně</b> ] (chcete-li pokračovat) nebo tlačítko<br><b>◊ Stop</b> (chcete-li operaci zrušit).                  |
| ₩ 🖓 chyba                                                                             | Papír se zaseknul.                                                  | Odstraňte uvíznutý papír (→ "Potíže s podáváním papíru" na str. 24).                                                                                                    |
| ₩ ♦                                                                                   | V inkoustové kazetě<br>dochází inkoust.                             | Vyměňte inkoustovou kazetu ( ,Výměna inkoustových kazet" na str. 17).                                                                                                    |
| • •                                                                                   | Inkoustová kazeta je<br>prázdná nebo není<br>nainstalována správně. | Pokud je jakákoli z kazet prázdná, vyměňte ji. Jinak tisk nebude možný. Vyměňte<br>inkoustovou kazetu (➡ "Výměna inkoustových kazet" na str. 17).                                                                                            |
| <ul> <li>♥ □ chyba</li> <li>♥ I</li> <li>Tisknout index –</li> </ul>                  | Je vložena<br>nepodporovaná paměťová<br>karta.                      | Vyjměte paměťovou kartu (➡ "Manipulace s paměťovou kartou" na str. 12).                                                                                                    |
| A4<br>Tisknout z indexu<br>a/∞/DPOF<br>Vytisknout<br>vše/DPOF/<br>PictBridge          | Paměťová karta<br>neobsahuje žádné platné<br>obrázky.               |                                                                                                    |
|                                                                                       |                                                                     |                                                                                                    |
| ●                                                                                     | Index nebyl rozpoznán,<br>protože nebyl správně<br>umístěn.         | Umístěte index na desku na dokumenty tak, že zarovnáte jeho horní část s levou<br>hranou skla. Potom stiskněte tlačítko <b>Start</b> 0000 [ <b>Barevně</b> ] (chcete-li<br>pokračovat) nebo tlačítko <b>Stop</b> (chcete-li operaci zrušit). |
| 『Kopie] 고                                                                             |                                                                     | Index se nevytisknul správně. Vytiskněte index, označte jej a zkuste to znovu<br>(➡ "Výběr a tisk fotografií pomocí indexu" na str. 14).                                                                                                    |
| <ul> <li>♥ □ chyba</li> <li>♥ 础 Tisknout<br/>z indexu</li> <li>♥ [Kopie] □</li> </ul> | Index byl nesprávně<br>označen.                                     | Vyjměte index, označte jej požadovaným způsobem a zkuste to znovu<br>(✦ "2. Výběr fotografií na indexu" na str. 14).                                                                                                    |

| Indikátory/kód                                                                                                    | Příčina                                                              | Řešení                                                                                                    |
|----------------------------------------------------------------------------------------------------|----------------------------------------------------------------------|----------------------------------------------------------------------------------------------------|
| <ul> <li>♥ □ chyba</li> <li>♥ ಔ</li> <li>Tisknout z indexu</li> <li>♥ [Kopie] Ҷ</li> </ul>                                                                              | Index se neshoduje<br>s fotografiemi na<br>paměťové kartě.           | Vyjměte paměťovou kartu a vložte kartu použitou k tisku indexu nebo vložte na<br>desku na dokumenty správný index. Potom stiskněte tlačítko<br><b>Start</b> 0000 [ <b>Barevně</b> ] (chcete-li pokračovat) nebo tlačítko <b>Stop</b> (chcete-li<br>operaci zrušit). |
| <ul> <li>♥ □ chyba</li> <li>♥ @/@/DPOF</li> <li>Vytisknout</li> <li>vše/DPOF/</li> <li>PictBridge</li> <li>♥ [Kopie]</li> <li>P</li> <li>Kód P bliká dvojitě</li> </ul> | Připojili jste<br>nepodporované zařízení.                            | Odpojte připojené zařízení nebo stiskněte tlačítko ⊗ <b>Stop</b> .<br>Pokud je digitální fotoaparát podporovaný, kód <b>P</b> bliká normálně.                                                                                                    |
| ⊌́ □ chyba<br>© [Kopie] H                                                                                                    | Páčka pro nastavení<br>tlouštky papíru je<br>v poloze ⊠.             | Posuňte páčku do polohy ᡌ.                                                                                                    |
| <ul> <li>D chyba</li> <li>A</li> <li>Všechny ostatní indikátory</li> <li>[Kopie] £</li> </ul>                                                                           | Podložka pro zachytávání<br>odpadního inkoustu je<br>téměř nasycená. | Ohledně její výměny se obraťte na prodejce (➡ "Kontakty na centra pro podporu zákazníkům" na str. 26).                                                                                                    |
| <ul> <li>Všechny indikátory</li> <li><b>[Kopie</b>] <i>E</i></li> </ul>                                                                                                 | Došlo k problému se<br>zařízením.                                    | Zařízení vypněte a znovu zapněte. Pokud chyba trvá, obratte se na prodejce<br>(+ "Kontakty na centra pro podporu zákazníkům" na str. 26).                                                                                                    |

# Potíže a jejich řešení

Pokud při použití zařízení vzniknou problémy, zkontrolujte následující řešení.

### Problémy s instalací

#### Zařízení je po zapnutí hlučné.

 Zkontrolujte, zda ochranná páska neblokuje tiskovou hlavu. Po uvolnění tiskové hlavy vypněte napájení. Chvíli počkejte a potom zařízení znovu zapněte.

#### Zařízení je po nainstalování inkoustové kazety hlučné.

- Po instalaci inkoustové kazety se musí přívodní systém zařízení naplnit inkoustem. Počkejte, až se systém naplní, a potom zařízení vypněte. Pokud ji vypnete předčasně, při dalším zapnutí se může zbytečně spotřebovat další inkoust.
- Ověřte, zda jsou inkoustové kazety správně zasunuty a zda v zařízení nezůstal žádný ochranný materiál. Otevřete kryt kazet a zasuňte kazety zcela dolů (musí zaklapnout). Vypněte napájení, počkejte chvíli a poté zařízení znovu zapněte.

# Po dokončení instalace softwaru do počítače se nezobrazila výzva k restartu.

Software nebyl nainstalován správně. Vložte instalační disk do jednotky CD-ROM a potom znovu nainstalujte software.

### Problémy s tiskem a kopírováním

#### Zařízení je zapnuto, ale netiskne.

■ Spusťte kontrolu trysek (→ "Kontrola tiskové hlavy" na str. 20). Pokud tiskárna netiskne, možná bude nutno vyčistit tiskovou hlavu.

# Zařízení vydává zvuky, jako kdyby tisklo, ale nic se netiskne.

- Možná je nutno vyčistit trysky tiskové hlavy (, Kontrola tiskové hlavy" na str. 20).
- Zařízení musí být umístěno na rovném a pevném povrchu.

#### Na výtisku jsou nesprávné okraje.

- Originál musí být zarovnán k levému hornímu rohu desky na dokumenty.
- Pokud jsou okraje kopie oříznuty, posuňte originál mírně od rohu.
- Ověřte, že nastavení velikosti papíru odpovídá vloženému papíru.

- Papír musí být vložen krátkou hranou napřed, zcela doprava a s levým vodítkem okraje zarovnaným k levé hraně papíru, ne však příliš těsně (, Vkládání papíru" na str. 8).
- Stoh papíru nesmí přesahovat značku ≚ na vnitřní straně levého vodítka okraje (→ "Vkládání papíru" na str. 8).

#### Tisknou se prázdné stránky.

- Ověřte, že nastavení velikosti papíru odpovídá vloženému papíru.
- Možná je nutno vyčistit trysky tiskové hlavy
   (,Čištění tiskové hlavy" na str. 20).

### Potíže s podáváním papíru

#### Papír není správně podáván anebo uvízl.

- Pokud papír není správně podáván, vyjměte jej z podavače. Prolistujte papír, potom papír vložte k pravé hraně a přisuňte k němu levé vodítko okraje (ne však příliš těsně). Papír nesmí být před krytem podavače.
- Stoh papíru nesmí přesahovat značku ≚ na vnitřní straně levého vodítka okraje (➡ "Vkládání papíru" na str. 8).
- Pokud v zařízení uvízne papír, indikátor D chyby bude blikat. Při odstraňování uvíznutého papíru postupujte následujícím způsobem:
- Stisknutím tlačítka Start 0000 [Barevně] vysuňte uvíznutý papír. Pokud se papír nevysune, přejděte k dalšímu kroku.
- Pokud papír uvízne v oblasti podavače listů nebo výstupního zásobníku, opatrně jej vytáhněte a potom stiskněte tlačítko **Start** 0000 [Barevně].

Pokud papír uvízl uvnitř zařízení, tlačítkem **(On** (Napájení) zařízení vypněte. Otevřete jednotku skeneru a odstraňte veškerý papír, včetně případných útržků. Papír netahejte zpět, mohl by se poškodit podavač listů. Zavřete jednotku skeneru a zařízení znovu zapněte.

Pokud papír uvízne často, zkontrolujte, zda levé vodítko okraje nedoléhá k papíru příliš těsně. Zkuste vložit méně listů.

### Problémy s kvalitou tisku

Na výtiscích nebo kopiích jsou pruhy (světlé čáry).

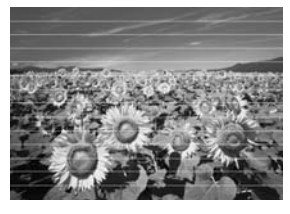

- Vyčistěte tiskovou hlavu (, Kontrola tiskové hlavy" na str. 20).
- Vyberte správný typ papíru (→ "Výběr papíru" na str. 8).
- Tisková strana papíru (bělejší nebo lesklejší) musí směrovat nahoru.
- Možná je nutno vyměnit inkoustové kazety
   (,Vyjmutí a instalace inkoustových kazet" na str. 17).
- Nastavte tiskovou hlavu (, Nastavení tiskové hlavy" na str. 20).
- Vyčistěte desku na dokumenty (→ "Čištění zařízení" na str. 21).

#### Výtisk je rozmazaný nebo jsou na něm šmouhy.

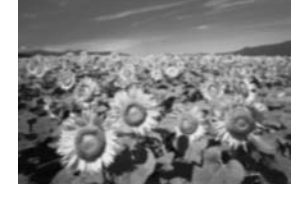

- Ověřte, že dokument rovnoměrně přiléhá k desce na dokumenty. Pokud je rozmazaná jen část obrazu, originál může být pomačkaný nebo zvlněný.
- Zařízení nesmí být nakloněné ani umístěné na nerovném povrchu.
- Papír nesmí být vlhký, zkroucený ani pomačkaný (bělejší nebo lesklejší strana musí směrovat nahoru). Vložte nový papír tiskovou stranou nahoru.
- Použijte se speciálním papírem podkladový list nebo vkládejte jeden list po druhém.
- Vkládejte vždy pouze jeden list. Odeberte listy z výstupního zásobníku (nesmí se v něm nahromadit příliš mnoho listů).
- Nastavte tiskovou hlavu (, Nastavení tiskové hlavy" na str. 20).
- Zhotovte několik kopií, ale na desku dokumentu nevkládejte žádný dokument.
- Požívejte výhradně papír doporučený společností Epson a originální kazety Epson.

- Páčku tloušťky papíru nastavte do polohy <sup>1</sup> (vhodná pro většinu typů papíru). Pokud tisknete na obálky, nastavte páčku do polohy <sup>1</sup>.
- Vyčistěte desku na dokumenty (,Čištění zařízení" na str. 21).

#### Výtisky jsou bledé nebo neúplné.

- Vyčistěte tiskovou hlavu (⇒ "Čištění tiskové hlavy" na str. 20).
- Pokud se na výtisku objeví nerovné svislé čáry, možná bude nutno nastavit tiskovou hlavu (, Nastavení tiskové hlavy" na str. 20).
- Inkoustová kazeta může být stará nebo v ní dochází inkoust. Vyměňte příslušné inkoustové kazety (, výměna inkoustových kazet" na str. 17).
- Vyberte správný typ papíru (→ "Výběr papíru" na str. 8).
- Zkontrolujte, zda papír není poškozený, znečištěný nebo vložený tiskovou stranou dolů. Pokud ano, vložte papír bělejší nebo lesklejší stranou nahoru.

#### Tisk je zrnitý.

- Pokud tisknete nebo kopírujete fotografii, neprovádějte příliš velké zvětšeniny. Zkuste fotografii vytisknout s menším poměrem zvětšení.
- Nastavte tiskovou hlavu (, Nastavení tiskové hlavy" na str. 20).

#### Barvy na výtiscích jsou nesprávné nebo chybí.

- Vyčistěte tiskovou hlavu (⇒ "Čištění tiskové hlavy" na str. 20).
- Inkoustová kazeta může být stará nebo v ní dochází inkoust. Vyměňte příslušné inkoustové kazety
   (,Výměna inkoustových kazet" na str. 17).
- Ověřte, zda je vložen správný papír a zda jste pomocí ovládacího panelu vybrali odpovídající nastavení.
- Pokud dojde papír, co nejdříve jej doplňte. Pokud zařízení ponecháte bez papíru příliš dlouhou dobu, barvy příští kopie nebo výtisku mohou být nesprávné.

#### Nesprávná velikost nebo pozice obrazu.

- Ověřte, zda je vložen správný papír a zda jste pomocí ovládacího panelu vybrali odpovídající nastavení.
- Ověřte, že je originál umístěn na desce na dokumenty správně (→ "Vkládání originálů na desku na dokumenty" na str. 10).
- Vyčistěte desku na dokumenty (→ "Čištění zařízení" na str. 21).

### Jiné problémy

Po vypnutí zařízení může červená zářivka uvnitř zůstat svítit.

Zářivka bude svítit maximálně 15 minut, potom automaticky zhasne. Nejedná se o poruchu.

### Kontakty na centra pro podporu zákazníkům

### Místní pobočky služeb podpory zákazníků

Pokud se při provozu produktu Epson vyskytnou problémy, které nelze odstranit podle pokynů uvedených v dokumentaci k produktu, obrať te se na centrum podpory zákazníků. Pokud takové centrum není v následujícím seznamu uvedeno, spojte se s prodejcem, u něhož jste produkt zakoupili.

Zaměstnanci centra podpory zákazníkům vám budou schopni pomoci mnohem rychleji, pokud jim poskytnete následující údaje:

- Sériové číslo zařízení.
   (Štítek se sériovým číslem se obvykle nachází na zadní straně zařízení.)
- Model produktu.
- Verze softwaru zařízení.
   (Klepněte na položku About /O aplikaci/, Version Info /Informace o verzi/ nebo na jiné tlačítko v softwaru pro produkt.)
- Značka a model počítače.
- Název a verze operačního systému počítače.
- Názvy a verze aplikací, které s produktem obvykle používáte.

#### Poznámka:

Více informací o možnostech kontaktování podpory zákazníků najdete v *Uživatelské příručce*.

| Evropa                                                                                                    |                                                                                                    |  |
|----------------------------------------------------------------------------------------------------|----------------------------------------------------------------------------------------------------|--|
| Adresa URL                                                                                                    | http://www.epson.com.                                                                                                    |  |
|                                                                                                    | Vyberte část podpory na místních<br>webových stránkách společnosti<br>EPSON, kde najdete nejnovější<br>ovladače, odpovědi na často kladené<br>otázky, příručky a jiné položky ke<br>stažení. |  |
| Informace o kontaktech na podporu zákazníkům společnosti<br>EPSON najdete v dokumentu Pan-European Warranty<br>Document. |                                                                                                    |  |

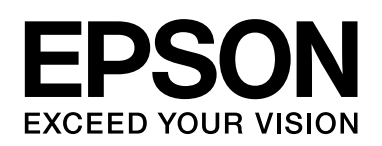

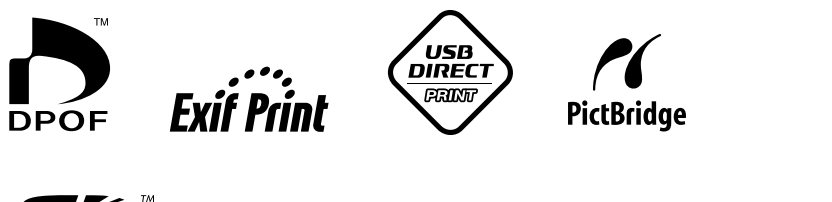

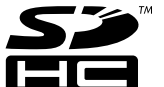

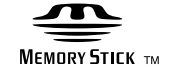

MEMORY STICK PRO  $_{\rm TM}$ 

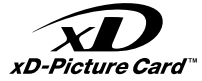

### Nákup inkoustových kazet

| Název produktu | Black (Černá) | Cyan<br>(Azurová) | Yellow<br>(Žlutá) | Magenta<br>(Purpurová) |
|----------------|---------------|-------------------|-------------------|------------------------|
| DX5000 series  | T0711         | T0712             | T0714             | T0713                  |
| CX4900 series  | T0731         | T0732             | T0734             | T0733                  |